# HƯỚNG DẪN DÀNH CHO ADMIN (BAN GIÁM HIỆU) SỬ DỤNG ỨNG DỤNG **H2SCHOOL**

### HƯỚNG DẪN SỬ DỤNG TÍNH NĂNG "QUẢN LÝ ĐÀO TẠO"

Sau khi đăng nhập ứng dụng H2School bằng tài khoản Admin, tại trang chính của ứng dụng H2School, tìm chọn mục "Quản lý đào tạo" và xem các tính năng sau

#### i. Năm học - học kỳ

- Hiện thị dữ liệu đã đăng ký các học kỳ trong năm học, có đầy đủ thông tin bao gồm mô tả, năm học, học kỳ, thời gian bắt đầu và kết thúc học kỳ đó.

|          | Dashboard                    |    |      |                       |            |        |                   |                    |                    |
|----------|------------------------------|----|------|-----------------------|------------|--------|-------------------|--------------------|--------------------|
| ń        | Quản lý trường học           | >  | Danh | n sách học kỳ         |            |        |                   |                    | + Thêm mới         |
| <b>(</b> | Quần lý đào tạo              | >  | #    | MÔ TẢ                 | NĂM HỌC    | HỌC KÝ | THỜI GIAN BẮT ĐẦU | THỜI GIAN KẾT THÚC |                    |
|          | Năm học - học kỳ             |    | 1    | Học kỳ 1 - 2023       | 2023-2024  | 1      | 05/09/2023        | 15/01/2024         |                    |
|          | Môn học<br>Quần lý thông báo | \$ | 23   | Học kỳ 1 - 2024 -2025 | 2024 -2025 | 1      | 15/08/2024        | 31/01/2025         |                    |
|          | Quản lý học tập              | >  | 24   | Học kỳ 2 - 2024 -2025 | 2024 -2025 | 2      | 01/02/2025        | 21/06/2025         |                    |
|          | Quản lý học phí              | >  | 3    | Học kỳ 2 - 2023       | 2023-2024  | 2      | 15/01/2024        | 01/08/2024         |                    |
| μ.       | Quản lý đinh dưỡng           |    | ÷    | 1                     |            |        |                   | 1-                 | 10 của 10 học ký 🗸 |

- Thêm học kỳ và năm học mới vô danh sách: điền đầy đủ thông tin trống hay thông tin cần thay đổi rồi lưu lại để giữ thông tin.

# CÔNG TY CỔ PHẦN TITKUL

|     | Dashboard                  |          |                       |            |        |                   |                    |                   |            |
|-----|----------------------------|----------|-----------------------|------------|--------|-------------------|--------------------|-------------------|------------|
| ń   | Quần lý trường học >       |          | Danh sách học kỳ      |            |        |                   |                    | + Thêm (          | mới        |
| 1   | Quản lý đảo tạo 🛛 🔶        |          | MÔ TẢ                 | NĂM HỌC    | HỌC KÝ | THỜI GIAN BẤT DẦU | THỜI GIAN KẾT THÚC |                   |            |
|     | Năm học - học kỳ           | 1        | Học kỳ 1 - 2023       | 2023-2024  | 1      | 05/09/2023        | 15/01/2024         |                   | <b>(1)</b> |
|     | Mön học                    | 23       | Học kỳ 1 - 2024 -2025 | 2024 -2025 | 1      | 15/08/2024        | 31/01/2025         |                   |            |
|     | Tiết học<br>Thời khoá biểu | 24       | Học kỳ 2 - 2024 -2025 | 2024 -2025 | 2      | 01/02/2025        | 21/06/2025         |                   | (1)        |
|     | Thời khoà biểu theo tuần   | 3        | Học ký 2 - 2023       | 2023-2024  | 2      | 15/01/2024        | 01/08/2024         |                   |            |
|     | Sổ đầu bài                 |          |                       |            |        |                   |                    |                   |            |
|     | Quần lý thông bảo          | •        | ÷ 1 →                 |            |        |                   | 1                  | - 10 của 10 học k | ŵ v        |
| ø   | Quản lý học tập >          |          |                       |            |        |                   |                    |                   |            |
|     | Quản lý học phí            | 1        |                       |            |        |                   |                    |                   |            |
| -#  | Quần lý bán trú >          |          |                       |            |        |                   |                    |                   |            |
|     |                            |          |                       |            |        |                   |                    |                   |            |
|     | Danh sác                   | h học kỳ |                       |            |        |                   |                    |                   |            |
| I   | Thêm mới                   |          |                       |            |        |                   |                    | ×                 | KÉT TH     |
| II. | Nam hoc                    |          |                       |            |        |                   |                    |                   |            |
| U   | Nhập năm                   | hoc      |                       |            |        |                   |                    |                   | /2024      |
| I   | Học kỳ                     |          |                       |            |        |                   |                    |                   | /2025      |
| I   | 0                          |          |                       |            |        |                   |                    |                   | /2025      |
| U   | Thời gian b                | aắt đầu  |                       |            |        |                   |                    |                   |            |
| U   | 7/17/202                   | 4        |                       |            |        |                   |                    |                   | /2024      |
| U   | Thời gian k                | tết thúc |                       |            |        |                   |                    |                   |            |
| II. | 7/17/202                   | 4        |                       |            |        |                   |                    |                   |            |
| II. |                            |          |                       |            |        |                   | 🛛 🛛 🛛 🛛 🖉          | ưu lại            |            |
|     |                            |          |                       |            |        |                   |                    |                   |            |
|     |                            |          |                       |            |        |                   |                    |                   |            |

**TitKul** 

- Chỉnh sửa thông tin năm học - học kỳ: điền đầy đủ thông tin trống hay thông tin cần thay đổi rồi lưu lại để giữ thông tin.

# CÔNG TY CỔ PHẦN TITKUL

|     | Dashboard                                                              |                                           |             |                       |            |        |                   |                    |                               |
|-----|------------------------------------------------------------------------|-------------------------------------------|-------------|-----------------------|------------|--------|-------------------|--------------------|-------------------------------|
| 益   | Quân lý trường học                                                     | >                                         | Danh s      | sách học kỷ           |            |        |                   |                    | + Thêm mới                    |
| •   | Quán lý đào lạo                                                        | >                                         |             | MÔ TẢ                 | NĂM HỌC    | Học Kỷ | τησι gian βάτ θλυ | THỜI GIAN KẾT THÚC |                               |
|     | Nám học - học kỳ                                                       |                                           | 1           | Học ký 1 - 2023       | 2023-2024  | 1      | 06/09/2023        | 15/01/2024         |                               |
|     | Môn học                                                                |                                           |             | Health 1, 2024, 2025  | 2024 2025  |        | 15/09/0004        | 21/01/2025         | 00                            |
|     | Tiết học                                                               |                                           | 23          | HUC NY 1 - 2024 -2025 | 2024 -2025 |        | 10/00/2024        | 31/01/2023         |                               |
|     | Thời khoá biểu                                                         |                                           | 24          | Học kỳ 2 - 2024 -2025 | 2024 -2025 | 2      | 01/02/2025        | 21/06/2025         |                               |
|     | Thời khoá biểu theo tuần                                               | 1                                         | 3           | Học ký 2 - 2023       | 2023-2024  | 2      | 15/01/2024        | 01/08/2024         |                               |
|     | Số đầu bài                                                             |                                           |             |                       |            |        |                   |                    |                               |
| •   | Quản lý thông báo                                                      | >                                         | ÷.          | ÷                     |            |        |                   | 1-                 | 10 của 10 học kỳ 🗸            |
|     | Quản lý học tập                                                        | >                                         |             |                       |            |        |                   |                    |                               |
|     | Quần lý học phí                                                        | >                                         | 1           |                       |            |        |                   |                    |                               |
| -II | Quần lý bản trù                                                        | >                                         |             |                       |            |        |                   |                    |                               |
|     | Chinh sửa<br>Năm học<br>2023-24<br>Học kỳ<br>1<br>Thời gia<br>Thời gia | a<br>c<br>024<br>an bắt<br>2024<br>an kết | đầu<br>thúc |                       |            |        |                   |                    | × KÉT<br>(202<br>(202<br>(202 |
|     | 7/17/2                                                                 | 2024                                      |             |                       |            |        |                   | × Hủy 🛛            | tru lại                       |

**TitKul** 

- Xóa thông tin năm học - học kỳ có thông báo nếu chắn xóa dữ liệu đó.

|     | Dashboard                |   |     |                        |            |        |                    |                    |                        |
|-----|--------------------------|---|-----|------------------------|------------|--------|--------------------|--------------------|------------------------|
| â   | Quân lý trường học       | > | Dan | h sách học kỳ          |            |        |                    |                    | + Thêm mới             |
| ۲   | Quán lý đảo tạo          | > |     | MÔ TẢ                  | NĂM HỌC    | Học Kỷ | τη όι gian βάτ θάυ | THỜI GIAN KẾT THÚC |                        |
|     | Năm học - học kỳ         |   | 1   | Học kỹ 1 - 2023        | 2023-2024  | 1      | 05/09/2023         | 15/01/2024         |                        |
|     | Môn học<br>Tiết học      |   | 23  | Hoc ký 1 - 2024 - 2025 | 2024 -2025 | 1      | 15/08/2024         | 31/01/2025         |                        |
|     | Thời khoà biểu           |   | 24  | Học kỳ 2 - 2024 -2025  | 2024 -2025 | 2      | 01/02/2025         | 21/06/2025         |                        |
|     | Thời khoá biểu theo tuần |   | 3   | Học ky 2 - 2023        | 2023-2024  | 2      | 15/01/2024         | 01/08/2024         |                        |
|     | Số đầu bài               |   |     |                        |            |        |                    |                    |                        |
| ٨   | Quản lý thông báo        | > | *   | 1 →                    |            |        |                    | 1                  | - 10 của 10 học kỷ 🗸 🗸 |
| ê   | Quản lý học tập          | > |     |                        |            |        |                    |                    |                        |
|     | Quần lý học phí          | , |     |                        |            |        |                    |                    |                        |
| -II | Quần lý bán trù          | > |     |                        |            |        |                    |                    |                        |

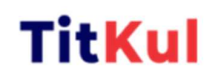

| Xác nhận                               | ×                |
|----------------------------------------|------------------|
| A Bạn có chắc muốn xóa học kỳ này khôr | ng?              |
|                                        | Hủy bỏ Chắc chắn |

#### ii. Môn học

- Hiện thị dữ liệu các môn học đã đăng ký.

|   | Dashboard          |   |                   |                   |                           |
|---|--------------------|---|-------------------|-------------------|---------------------------|
| 1 | Quản lý trường học | > | Danh sách môn học |                   | + Thêm mới Nhập từ khóà Q |
| 1 | Quản lý đào tạo    | > | #                 | TÊN MÔN HỌC       |                           |
|   | Năm học - học kỳ   |   | 1                 | Toán              |                           |
|   | Môn học            |   |                   |                   |                           |
|   | Quản lý thông báo  | > | 2                 | Ngữ Văn           |                           |
| e | Quản lý học tập    | > | 3                 | Но́а              |                           |
|   | Quản lý học phí    | > | 13                | Tiếng Anh         |                           |
| E | Quản lý dinh dưỡng |   | 14                | Tin học           |                           |
|   |                    |   | 15                | GDCD              |                           |
|   |                    |   | 16                | Thể dục           | ()                        |
|   |                    |   | 17                | Giáo dục thể chất |                           |
|   |                    |   |                   |                   |                           |

- Thêm các môn học được đăng ký vào danh sách, điền đầy đủ thông tin trống hay thông tin cần thay đổi rồi lưu lại để giữ thông tin.

## CÔNG TY CỔ PHẦN TITKUL

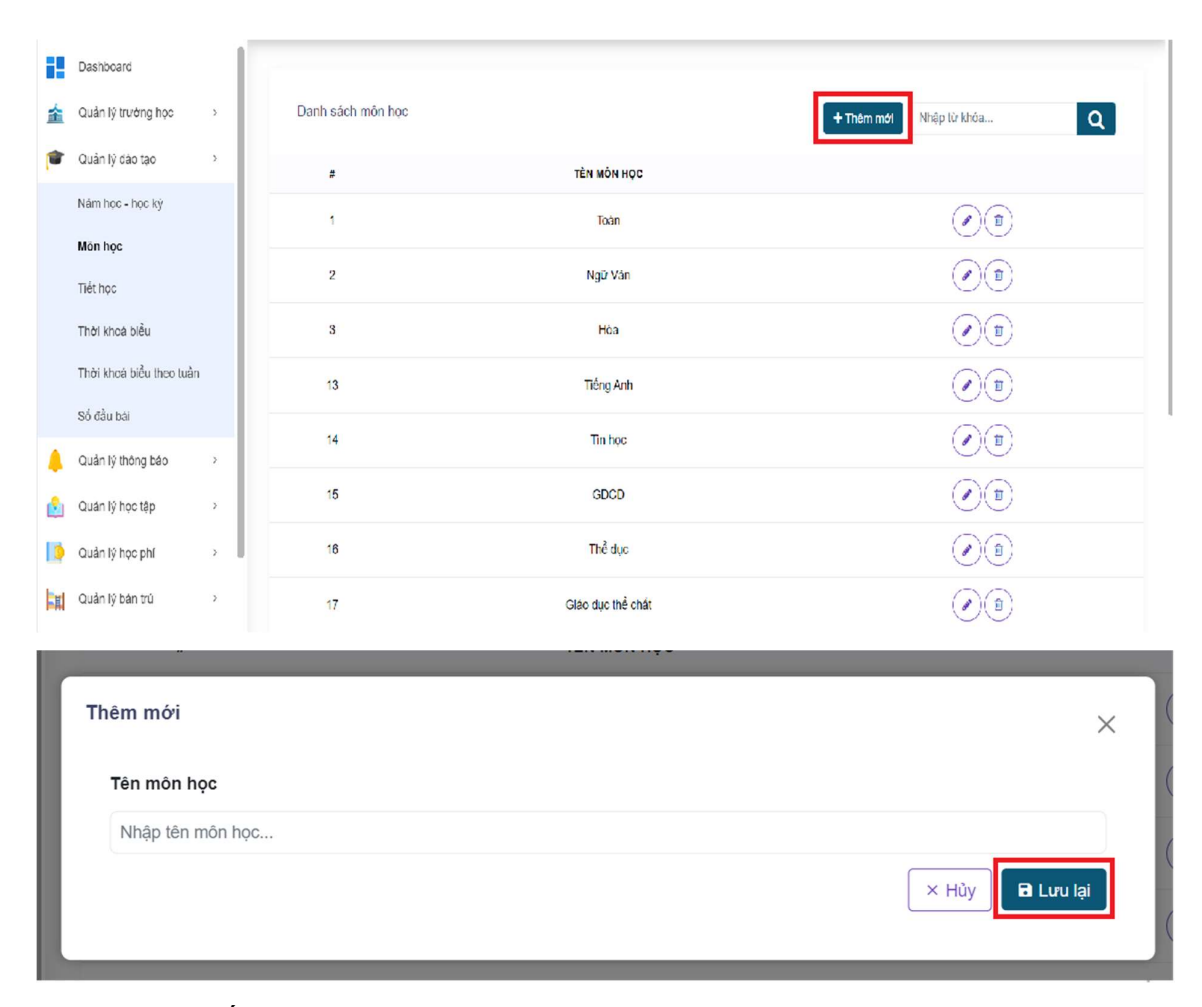

**TitKul** 

- Thanh tìm kiếm được lọc theo theo tên hiện thị.

| Dashboard               |    |                   |                   |                         |
|-------------------------|----|-------------------|-------------------|-------------------------|
| 🛕 🛛 Quần lý trường học  | >  | Danh sách môn học |                   | + Thêm mới Nhập lừ khóa |
| 👕 🛛 Quần lý đào tạo     | >  | *                 | TÊN MÔN HỌC       |                         |
| Năm học - học ký        |    | 1                 | Toàn              |                         |
| Môn học                 |    | 2                 | Ngữ Văn           |                         |
| Thời khoá biểu          |    | 3                 | Hòa               |                         |
| Thời khoá biểu theo tuầ | in | 13                | Tiếng Anh         |                         |
| Số đầu bài              |    |                   | naigAin           |                         |
| Quản lý thông báo       | >  | 14                | Tin học           |                         |
| Quán lý học tập         | >  | 15                | GDCD              |                         |
| 👂 🛛 Quản lý học phí     | ,  | 16                | Thể dục           |                         |
| 👖 Quản lý bán trú       | >  | 17                | Giáo dục thể chất |                         |

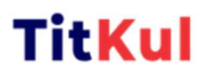

- Sửa các môn học được đăng ký vào danh sách, điền đầy đủ thông tin trống hay thông tin cần thay đổi rồi lưu lại để giữ thông tin.

|          | Dashboard                |     |                   |                   |                           |
|----------|--------------------------|-----|-------------------|-------------------|---------------------------|
| 盦        | Quản lý trường học       | >   | Danh sách môn học |                   | + Thêm mới Nhập từ khóa Q |
| <b>(</b> | Quần lý dào tạo          | >   |                   | TÈN MÔN HỌC       |                           |
|          | Nám học - học kỳ         |     | 4                 | Toàn              |                           |
|          | Mön học                  |     | 2                 | Ngữ Ván           |                           |
|          | Thời khoá biểu           |     | 3                 | Hóa               |                           |
|          |                          |     |                   |                   | 00                        |
|          | Thời khoạ biểu theo tuận | 1   | 13                | Tiếng Anh         |                           |
|          | Số đầu bài               |     | 14                | Tin hoc           |                           |
|          | Quan ly thong bao        | ŕ   | 15                | GDCD              |                           |
|          | Quản lý học tập          | >   |                   |                   |                           |
|          | Quản lý học phí          | >   | 16                | Thể dục           |                           |
| -II      | Quản lý bán trú          | >   | 17                | Gláo dục thể chất |                           |
|          |                          |     |                   |                   |                           |
| ľ        | Chỉnh sửa                |     |                   |                   | ×                         |
|          | Tên môn h                | iọc |                   |                   |                           |
|          | Ngữ Văn                  |     |                   |                   |                           |
| I        |                          |     |                   |                   | 🛛 🛛 🛏 Hủy 🖬 Lưu lại       |

- Xóa thông tin môn học có thông báo nếu chắn xóa dữ liệu đó.

| Ŧ          | Dashboard                |   |                   |                   |                           |
|------------|--------------------------|---|-------------------|-------------------|---------------------------|
| 盦          | Quần lý trường học       | , | Danh sách môn học |                   | + Thêm mới Nhập từ khóa Q |
| 1          | Quản lý đảo tạo          | , |                   | TÈN MÔN HỌC       |                           |
|            | Nám học - học ký         |   | 1                 | Toán              |                           |
|            | Mön học                  |   | 2                 | Ngữ Văn           |                           |
|            | Tiết học                 |   |                   |                   |                           |
|            | Thời khoá biểu           |   | 3                 | Hòa               |                           |
|            | Thời khoá biểu theo tuần |   | 13                | Tiếng Anh         |                           |
|            | Số đầu bài               |   | 14                | Tin hoc           |                           |
|            | Quản lý thông bảo        | , |                   |                   | 00                        |
| ٤          | Quán lý học tập          | , | 15                | GDCD              |                           |
|            | Quản lý học phí          | , | 16                | Thể đục           | O                         |
| <b>F</b> I | Quần lý bản trú          | > | 17                | Giáo dục thể chất |                           |
|            |                          |   |                   |                   |                           |

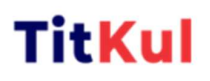

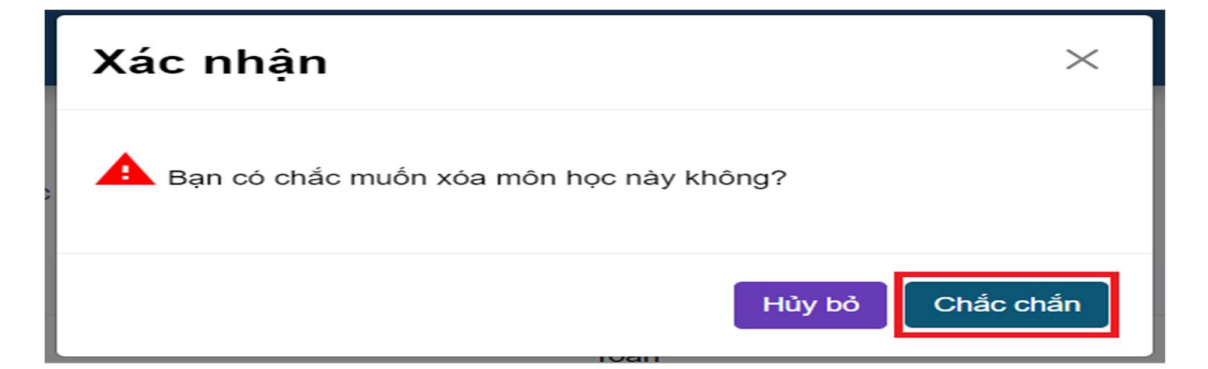